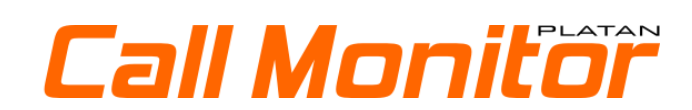

# Инструкция по установке и конфигурации

Bep. 1.00.01

PBX Server Libra, PBX Server Libra STD, IP PBX Server Proxima и компьютерные программы PLATAN Call Monitor®. PLATAN LibraWeb®, PLATAN ProximaWeb®, PLATAN LibraPC®, PLATAN CTI® являются продуктами фирмы: PLATAN sp. z o.o. sp. k. 81-855 Sopot, ul. Platanowa 2 tel. (+48) 58 555 88 00 export@platan.pl, www.platan.eu, www.ats-platan.ru

Все права защищены.

Версия инструкции: 1.00.01 Версия програмного обеспечения: 1.00.xx Дата выпуска: 21.04.2020

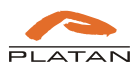

# Содержание

| ие                                                                                                    | 5  |
|----------------------------------------------------------------------------------------------------|----|
| едназначение программного обеспечения Platan Call Monitor<br>бования к оборудованию<br>анизационное соглашение<br>анизационная схема программного обеспечения<br>струкция программного обеспечения Platan Call Monitor<br>ройка программного обеспечения Platan Call Monitor |    |
| зов окна программы                                                                                                    | 7  |
| ель администратора                                                                                                    | 8  |
| Статус                                                                                                    | 8  |
| Конфигурация сервера                                                                                                    | 9  |
| Загрузка лицензий                                                                                                    | 11 |
| Пользователи                                                                                                    | 11 |
| Создание Агентов                                                                                                    |    |
| Создание Менеджеров                                                                                                    | 13 |
| Рестарт пароля и удаление пользователей                                                                                                    | 13 |
| Статус пользователей                                                                                                    | 14 |
| Контакты                                                                                                    | 14 |
| Опции                                                                                                    |    |
|                                                                                                    | ие |

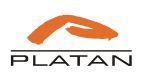

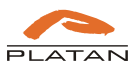

# 1. Вступление

## 1.1. Предназначение программного обеспечения Platan Call Monitor

Программное обеспечение Platan Call Monitor предназначено для пользователей (агентов) принимающих звонки в группе и сотрудников контролирующих их работу (менеджеров). Позволяет быстро получать информацию которая касается статистик принятых агентами звонков, а агентам позволяет получать информацию сколько было обслужено звонков, а сколько необходимо еще обслужить.

Состоит с Сервера Platan Call Monitor и трех типов лицензий:

- Агент аккаунт пользователя системы АТС мониторирует работу всех групп к которым принадлежит пользователь.
- **Менеджер** аккаунт позволяющий создавать статистики и рапорты с реализации принятия агентами звонков в выбранных группах. Статистики и рапорты могут быть созданы для группы и для агента. Аккаунт позволяет создавать рапорты и записывать их в файл xls.
- Таблица аккаунт позволяющий отображать общие статистики для одной группы агентов и презентацию ее на мониторе установленным в месте доступном для всех агентов.

# 1.2. Требования к оборудованию

Сервер Platan Call Monitor должен буть инсталлирован на компьютере либо ноутбуке соответствующем следующие минимальные требования:

- операционная память 4GB,
- свободное место на HDD 1 GB,
- LAN 10/100/1000,
- операционная система: Windows 8 либо более новая либо Linux,
- интернет браузер Mozilla Firefox, Chrome
- на выбор бесплатное приложение для браузеров Platan Click2Call, для того чтобы было проще перезвонить на пропущенный звонок.

Программное обеспечение Platan Call Monitor сотрудничает с IP PBX Server Proxima, Proxima plus либо PBX Server Libra (от вер. 2.10.02),

- пакет лицензий Platan Call Monitor (лицензии на сервер, 1 Менеджера и 2 либо 10 Агентов),
- на выбор лицензии на дополнительные позиции Менеджера и/либо Агента.

Конфигурация системы и доступ пользователей к программному обеспечению происходит через браузер (рекомендовано Firefox вер. 75 либо более новая и вер. 81 либо новая).

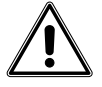

Внимание, рекомендовано применение Platan Application Server как отдельной рабочей станции для сервера Platan Call Monitor.

## 1.3. Лицензионное соглашение

Этот документ, далее называемый ЛИЦЕНЗИЯ, содержит положения, касающиеся условий использования установленного программного обеспечения. Продолжение установки означает, что вы принимаете условия.

PLATAN sp. z o.o. sp. k. заявляет, что является владельцем программного пакета PLATAN® Call Monitor (в дальнейшем именуемого ПРОГРАММА), включая авторские права на ПРОГРАММУ.

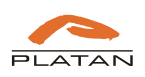

PLATAN sp.z o.o. п. к. за оплату передает копию ПРОГРАММЫ лицу / компании / учреждению, именуемому далее ПОЛЬЗОВАТЕЛЬ, который имеет право использовать ПРОГРАММУ в соответствии со следующими правилами:

- 1. ПОЛЬЗОВАТЕЛЬ приобретает право на использование ПРОГРАММЫ по прямому назначению, то есть для обработки вызовов, полученных группами пользователей в PBX Server Libra и IP PBX Server Proxima, а также количества и типа приобретенных лицензий. Лицензия на ПРОГРАММУ присваивается конкретному номеру драйвера сервера PBX Libra / Proxima (далее ПРОДУКТ) и компьютеру ПОЛЬЗОВАТЕЛЯ, на котором будет установлена ПРОГРАММА. ПРОГРАММА предоставляется вместе с документом подтверждения лицензии.
- 2. ПРОГРАММА направляется ПОЛЬЗОВАТЕЛЮ для его эксклюзивного использования. Аренда ПРОГРАММЫ, документации или их копий третьим лицам не допускается. Передача прав на использование ПРОГРАММЫ допускается только с одновременной передачей этой лицензии и ее принятием новым ПОЛЬЗОВАТЕЛЕМ, передачей всех копий ПРОГРАММЫ с документом подтверждения лицензии и передачей ПРОДУКТА, которому назначена ПРОГРАММА. Передача прав на использование ПРОГРАММЫ также распространяется на все более новые версии и обновления.
- 3. ПОЛЬЗОВАТЕЛЬ не имеет права модифицировать, изменять структуру, разбирать ПРОГРАММУ, использовать ПРОГРАММУ или ее часть в другом программном обеспечении.
- 4. Все публикации, использующие ПРОГРАММУ (или ее элементы), защищены авторским правом и соглашением PLATAN.
- 5. PLATAN может преследовать свои претензии в случае нарушения этой лицензии в объеме и в соответствии с законодательством Польши.
- 6. PLATAN не несет ответственности за любой ущерб, который может возникнуть в результате использования ПРОГРАММЫ, включая любую потерю информации или потери в результате использования или невозможности использования ПРОГРАММЫ.

В случае сомнений относительно условий использования ПРОГРАММЫ, ПОЛЬЗОВАТЕЛЬ должен связаться с PLATAN для получения дополнительных объяснений.

## 1.4. Организационная схема программного обеспечения

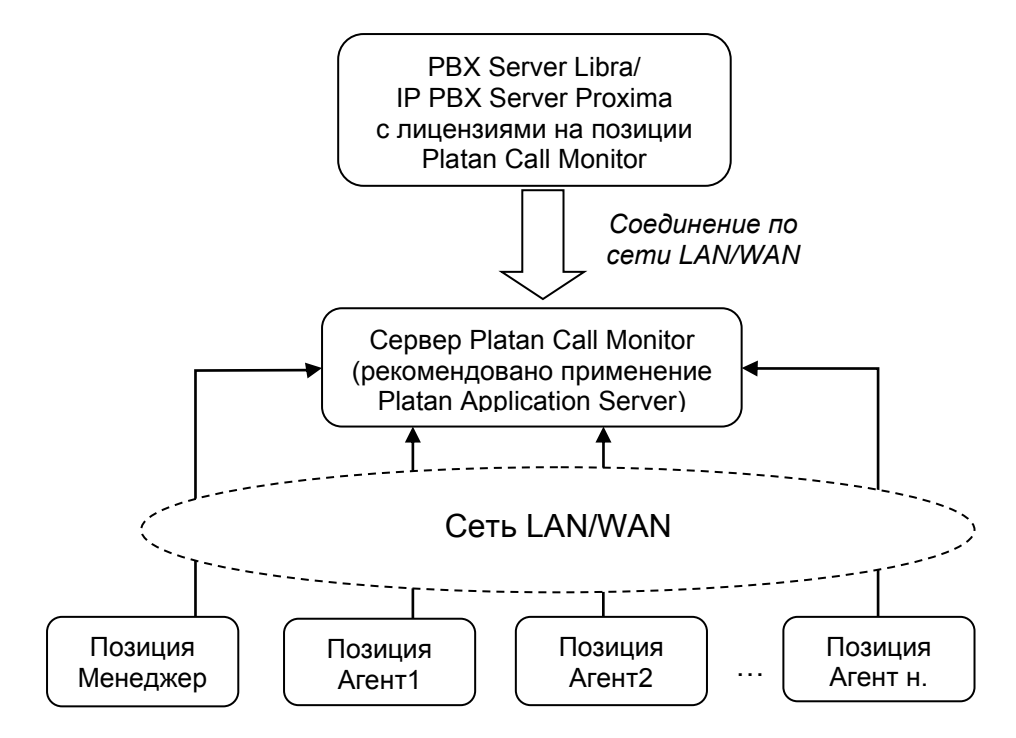

Рис.1 Организационная схема программного обеспечения Platan Call Monitor.

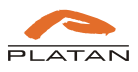

## 1.5. Инструкция программного обеспечения Platan Call Monitor

Программа устанавливается на любом сервере, отвечающем требованиям, описанным в главе 1.2, который подключен к локальной компьютерной сети. Мы рекомендуем, чтобы сервер с программным обеспечением Platan Call Monitor был всегда включен и подключен к ATC Libra / Proxima.

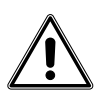

Рекомендуем применение Platan Application Server который находится в предложении фирмы Platan.

Программное обеспечение Platan Call Monitor для обработки статистики входящих вызовов для групп совместных вызовов (GWW) на PBX Server Libra / Proxima доступно на нашем веб-сайте www.ats-platan.ru в разделе Предложение / Программное обеспечение. Чтобы установить их:

⇒ После загрузки с веб-сайта www запустите программу установки *CM\_setup.exe*.

⇒ Выберите язык установки:

| Język ins | stalacji                                  | $\times$ |
|-----------|-------------------------------------------|----------|
| PLATAN    | Wybierz język używany podczas instalacji: |          |
|           | Polski                                    | $\sim$   |
|           | OK Anuluj                                 | į        |

⇒ Следуйте инструкциям установки.

# 2. Настройка программного обеспечения Platan Call Monitor

Перед тем как приступить к настройкам программного обеспечения Platan Call Monitor рекомендуем закончить конфигурацию систем IP PBX Server Proxima, IP PBX Server Proxima plus либо PBX Server Libra. Первое соединение програмного обеспечения с полностью настроенным сервером PBX упростит настройку программного обеспечения при помощи загрузки информации о созданных Группах Совместных Вызовов (ГСВ) и агентов назначенных в группы.

## 2.1. Вызов окна программы

Для того чтобы открыть программы, необходимо в интернет браузере Firefox либо Chrome в адресной строке введите адрес:

<u>http://<адрес</u> компьютера с инсталлированным программным обеспечением Platan Call Monitor>:8082

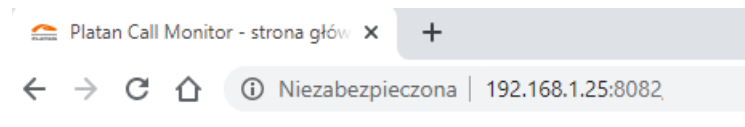

Рис. 2. Введение в браузере адреса программного обеспечения

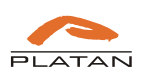

После затверждения появится окно программирования:

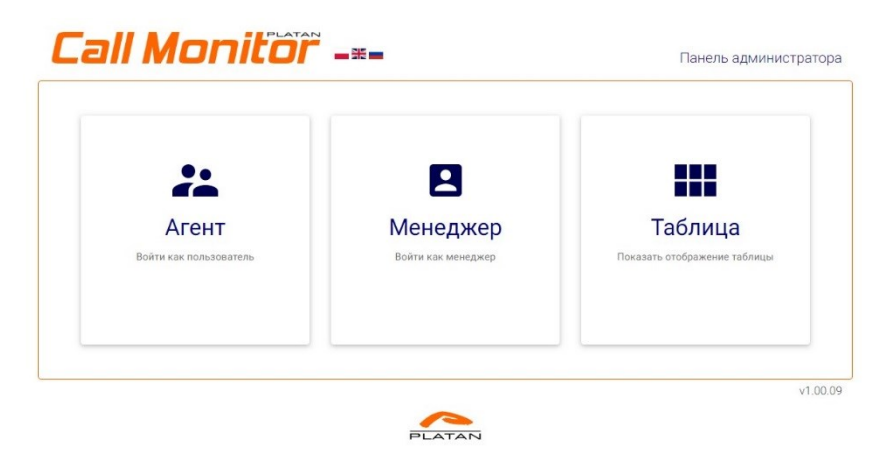

Рис. 3. Главная страница программного обеспечения Platan Call Monitor

## 2.2. Панель администратора

В окне программного обеспечения Platan Call Monitor необходимо выбрать опцию Панель администратора

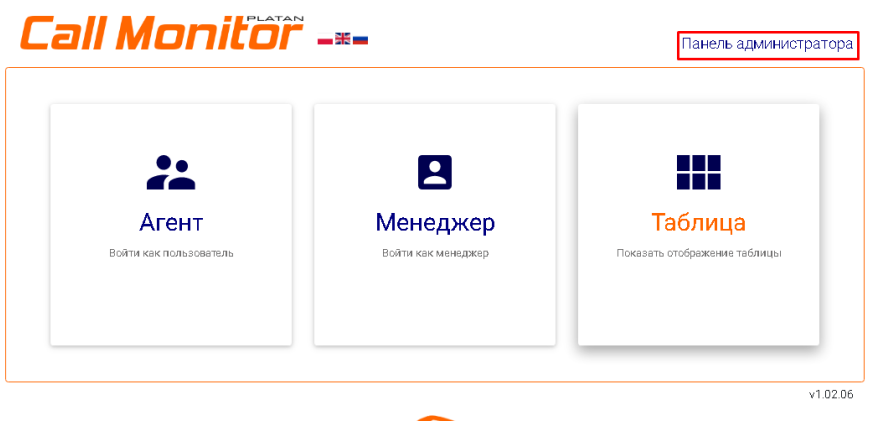

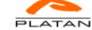

Рис. 4 Вход в Панель администратора.

Стандартный логин и пароль необходимо изменить при первом входе в меню Опции.

# Логин: admin

Пароль: admin

### 2.2.1. Статус

В окне Статус находится информация о:

- версии программного обеспечения Platan Call Monitor
- адрес МАС
- версия программного обеспечения сервера АТС соединенного с программным обеспечением Platan Call Monitor
- номер драйвера сервера АТС подключенного с программным обеспечением Platan Call Monitor
- статус соединения
- собственник лицензии (чаще всего информация о модели и номере сервера ATC)

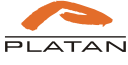

- количество лицензий на аккаунте Агентов
- количество лицензий на аккаунте Менеджеров
- количество лицензий на аккаунт Таблица
- срок действия лицензии.

| гà | тус Пользователи Статусы пользователей              | Контакты | Конфигурация сервера                        |
|----|-----------------------------------------------------|----------|---------------------------------------------|
| Ст | атус                                                |          |                                             |
| #  | Мониторинг                                          |          | Статус                                      |
| 1  | Программное обеспечение сервера Platan Call Monitor |          | 1.02.06 (DS: Microsoft Windows 10.0.17763 ) |
| 2  | Адрес МАС                                           |          | 02:00:40:4F:4F:50                           |
| 3  | Программное обеспечение сервера АТС                 |          | 2.12.00                                     |
| 4  | Серийный номер контролера сервера АТС               |          | 0007                                        |
| 5  | Соединение с сервером АТС                           |          | Подключена                                  |
| 6  | Владелец лицензии                                   |          | Proxima 0007                                |
| 7  | Количество лицензий для аккаунтов агентов           |          | 10                                          |
| 8  | Количество лицензий для аккаунты менеджеров         |          | 1                                           |
| 9  | Срок действия лицензии                              |          | Без ограничений                             |

PLATAN

Рис. 5. Вид закладки Статус в Панеле администратора.

### 2.2.2. Конфигурация сервера

Программное обеспечение Platan Call Monitor коммуницирует с сервером АТС на двух портах в сети LAN: TCP – 5001 и HTTP – порт устанавливаемый в сервере АТС для коммуницирования в меню *Администрирование* → *Сеть*. Порт по умолчанию http: 80.

| all Mc              | nitor           |                     |                      | опции - |
|---------------------|-----------------|---------------------|----------------------|---------|
|                     |                 | ьзователей Контакты | Конфигурация сервера |         |
|                     | 470             |                     |                      |         |
| астроики подкл      | тючения к А I С |                     |                      |         |
|                     |                 |                     |                      |         |
| <sup>э</sup> -адрес | Πορτ ΤCP        | Πόρτ ΗΤΤΡ           |                      |         |
| <sup>2</sup> -адрес | Πορτ ΤCP        | Πορτ ΗΤΤΡ           |                      |         |

Рис. 6. Закладка Конфигурация сервера в Панели администратора.

Чтобы правильно подключить программное обеспечение Platan Call Monitor к серверу ATC, необходимо ввести пароль, для авторизации соединения. Пароль необходимо установить в сервере ATC в меню: *Администрирование* → *Изменение пароля*. Пароль по умолчанию, который необходимо изменить в сервере ATC: 888888888.

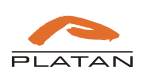

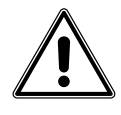

Если с сервером ATC Platan сотрудничает программное обеспечение Platan CTI, необходимо в программном обеспечении сервера Platan CTI включить работу Socket TCP, а в программном обеспечении Platan Call Monitor ввести настройки для коммуницирования с сервером Platan CTI.

| PBX   PBX - text message                                                        | Intranet network Database Time and                                                                              | d Attendance System   Other   Voice                                                                                                    |
|---------------------------------------------------------------------------------|----------------------------------------------------------------------------------------------------|----------------------------------------------------------------------------------------------------|
|                                                                                 |                                                                                                    |                                                                                                    |
| The broadcast                                                                   | TCP port UDP port                                                                                               |                                                                                                    |
| 10.20.30.255                                                                    | 1090 1080                                                                                                    |                                                                                                    |
| LAN been denoted and denote b                                                   |                                                                                                    |                                                                                                    |
| LAN Droadcast address r<br>10.0.0.255                                           | as usually ending 200, ex. 132.166.1.200,                                                                       |                                                                                                    |
| 10.0.0.233                                                                      |                                                                                                    |                                                                                                    |
| Ustawienia dla połączeń                                                         | zewnetrznych                                                                                                    |                                                                                                    |
| Alternatuwnu adres IP                                                           | Alternativenu port TCP                                                                                          | Bramka dla połaczeń zewpetrznych                                                                                                    |
| i mannaging aaree n                                                             | i manifady inty point i an                                                                                      | a contract of the provide state of the contract of the contract of the contrac |
| 0000                                                                            | 1000                                                                                                    |                                                                                                    |
| 0.0.0                                                                           | 1000                                                                                                    |                                                                                                    |
| 0.0.0.0                                                                         | 1000                                                                                                    |                                                                                                    |
| 0.0.0.0                                                                         | 1000<br>peration with other applications                                                                        |                                                                                                    |
| 0.0.00                                                                          | 1000<br>peration with other applications                                                                        |                                                                                                    |
| 0.0.0.0                                                                         | 1000<br>seration with other applications<br>enable other applications communication w                           | with PBX                                                                                                    |
| 0.0.00<br>TCP Socket for PBX coo<br>I Share TCP socket to<br>Port number: 1010  | 1000<br>peration with other applications<br>enable other applications communication w<br>Maximum number of com  | with PBX                                                                                                    |
| 0.0.00<br>TCP Socket for PBX coo<br>I✓ Share TCP socket to<br>Port number: 1010 | 1000<br>peration with other applications<br>enable other applications communication w<br>Maximum number of conr | with PBX and a sections: 2                                                                                                    |
| 0.0.00<br>TCP Socket for PBX coo<br>Share TCP socket to<br>Port number: 1010    | 1000<br>peration with other applications<br>enable other applications communication w<br>Maximum number of conr | with PBX                                                                                                    |
| 0.0.0<br>TCP Socket for PBX coo<br>Share TCP socket to<br>Port number: 1010     | 1000<br>peration with other applications<br>enable other applications communication w<br>Maximum number of conr | ith PBX                                                                                                    |
| 0.0.0<br>TCP Socket for PBX coo<br>Share TCP socket to<br>Port number: 1010     | 1000<br>peration with other applications<br>enable other applications communication w<br>Maximum number of conr | with PBX                                                                                                    |

Рис. 7. Включение Socket TCP в Сервере Platan CTI.

В закладке Конфигурация сервера необходимо включить опцию Используйте сервер Platan CTI

и потом ввести:

- Адрес IP адрес компьютера с инсталлированным сервером Platan CTI
- Порт порт TCP доступен в Socket TCP.

| атус Пользоват       | ели Статусы полы | зователей Контакты | Конфигурация сервера |  |
|----------------------|------------------|--------------------|----------------------|--|
| Настройки подкл      | тючения к ATC    |                    |                      |  |
| IP-адрес             | Порт ТСР         | Πορτ ΗΤΤΡ          |                      |  |
| 192.168.0.59         | 5001             | 08                 |                      |  |
| Пароль доступа к Са  | Monitor          |                    |                      |  |
| 88888888             |                  |                    |                      |  |
|                      |                  |                    |                      |  |
| Используйте сервер Г | Platan CTI       | D                  |                      |  |
| IP-адрес             | Порт             |                    |                      |  |
| 100.160.1.05         |                  | 0                  |                      |  |

Рис. 8. Включение Используйте сервер Platan СТІ в закладке Конфигурация сервера.

Дополнительно, в программным обеспечении Platan Call Monitor необходимо установить на какой префикс должен быть заменен символ «+», который операторы отправляют в презентации CLIP. Ввод правильного значения позволит вам легко перезвонить на звонки с использованием приложения для браузеров Firefox и Chrome *Platan Click2Call*.

Дополнительно необходимо ввести код доступа к главной связке городской линии в серверах Platan ATC – по умолчанию "0".

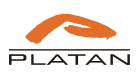

| ali Moi                   | ICOL           | NK -    |          |                      | риции |
|---------------------------|----------------|---------|----------|----------------------|-------|
| атус Пользователи         | Статусы пользо | вателей | Контакты | Конфигурация сервера |       |
| Настройки подключ         | ения к АТС     |         |          |                      |       |
| IP-адрес                  | Πορτ ΤΟΡ       | Порт    | HTTP     |                      |       |
| 192.168.0.59              | 5001           | 80      |          |                      |       |
| Пароль доступа к Call Mor | nitor          |         |          |                      |       |
| 88888888                  |                |         |          |                      |       |
|                           |                |         |          |                      |       |
| Используйте сервер Platar |                | )       |          |                      |       |
| IP-адрес                  | Πορτ           |         |          |                      |       |
| 192.168.1.25              | 110            |         |          |                      |       |
|                           |                |         |          |                      |       |
| Набор номера              |                |         |          |                      |       |
| Изменение префикса "+" на | a:             |         |          |                      |       |
| 00                        |                |         |          |                      |       |
| Доступ к городской линии  | I              |         |          |                      |       |
|                           |                |         |          | _                    |       |

Рис. 9. Настройки которые касаются набора номеров в закладке Конфигурация сервера.

В окне Конфигурация *сервера* доступна опция *Книжка Platan Contacts*, которая будет описана в инструкции после запуска следующих версий серверов АТС Platan.

### 2.2.3. Загрузка лицензий

После подключения сервера Platan ATC с программным обеспечением Call Monitor необходимо загрузить сгенерированный файл с лицензией для соответствующего числа Агентов и Менеджеров.

Полученный файл должен быть загружен в меню: *Опции → Все лицензии.* Потом необходимо указать файл с лицензией и открыть его.

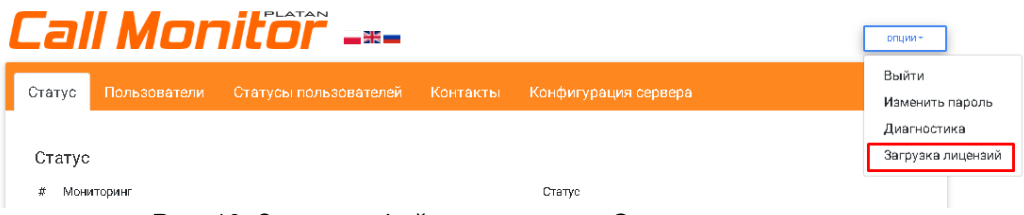

Рис. 10. Загрузка файла лицензии в Опциях программы.

### 2.2.4. Пользователи

В окне *Пользователи* после корректного соединения программного обеспечения Platan Call Monitor с сервером АТС будет загружена с сервера информация о созданных Группах Совместных Вызовов (ГСВ и абонентах, которые были назначены для ГСВ.

Если определено, что данные не были загружены, проверьте правильность соединения Platan Call Monitor с сервером АТС в закладке *Статус*, проверьте, были ли приняты изменения на

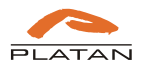

сервере АТС Platan, и обновите данные в закладке Пользователи в Панели администратора программного обеспечения Platan Call Monitor.

| 2      | III N           | loni          |                       | -             |             |                    | опции - |
|--------|-----------------|---------------|-----------------------|---------------|-------------|--------------------|---------|
| Статус | с Польз         | зователи Ст   | атусы пользовате      | лей Контакты  | Конфигураці | ия сервера         |         |
| Спис   | сок польз       | ователей и гр | рупп рыновление       |               |             |                    |         |
| Поль   | ьзователи       | 1 Добавить    | Ð                     |               |             |                    |         |
|        |                 |               |                       |               |             | Поиск:             |         |
| #      | Номер/<br>логин | Описание      | Полномочия            | Группы агента |             | Группы менеджера   | Аккаунт |
| 1      | 100             | Abonent 100   | 🗌 Агент<br>🥑 Менеджер | НЕ ВЫБРАН     | •           | HANDLOWCY (602); - | 0 🗢     |
| 2      | 101             | Abonent 101   | Агент                 | НЕ ВЫБРАН     | -           | НЕ ВЫБРАН 👻        | 6       |

Рис. 11. Загрузка с сервера АТС информации о пользователях Группы Совместных Вызовов.

### 2.2.5. Создание Агентов

После загрузки данных можно приступить к назначению полномочий Агентов. Для этого необходимо выбрать пользователей из списка или найти их с помощью поисковой системы. Опция *Поиск* ищет пользователей по столбцам за Номером / логином и Описанием.

В столбце Полномочия предоставляем полномочия Агент, а затем указываем, к каким группам принадлежит данный агент. Агент может принадлежать ко многим группам.

| .2    | ll N            | Ionil         |                                             | -                                                           |                    | опции - |
|-------|-----------------|---------------|---------------------------------------------|-------------------------------------------------------------|--------------------|---------|
| татус | Польз           | ователи Ста   | атусы пользовате                            | пей Контакты Конфи                                          | гурация сервера    |         |
| Списс | ок пользе       | ователей и гр | упп обновление                              | ו                                                           |                    |         |
| Поль: | зователи        | и Добавить 🧲  |                                             |                                                             | Поиск:             |         |
| #     | Номер/<br>логин | Описание      |                                             | Группы агента                                               | Группы менеджера   | Аккаунт |
| 1     | 100             | Abonent 100   | ✓ Агент Менеджер                            | АWIZO (600), HANDLOWCY<br>(602) ▼                           | HANDLOWCY (602); 🝷 |         |
| 2     | 101             | Abonent 101   | <ul> <li>Агент</li> <li>Менеджер</li> </ul> | <ul> <li>✓ AWIZO (600)</li> <li>□ Bramofon (601)</li> </ul> | НЕ ВЫБРАН 👻        | •       |

Рис. 12. Предоставление полномочий в закладке Пользователи.

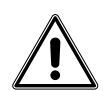

Пользователи с полномочиями Агента также могут иметь полномочия Менеджера. Необходимо помнить приобрести соответствующее количество лицензий Агентов и Менеджеров.

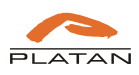

### 2.2.6. Создание Менеджеров

Если менеджер не принадлежит какой-либо Группе Совместных Вызовов, он не будет автоматически загружен при помощи программного обеспечения Platan Call Monitor. В этом случае аккаунт *Менеджера* необходимо добавить вручную, используя параметр *Добавить*:

| Cal    | I M      | or      | itoi       |              |          |       |              |       |   | рпции - |
|--------|----------|---------|------------|--------------|----------|-------|--------------|-------|---|---------|
| Статус | Пользо   | ватели  | Статусы по | ользователей | Контакты | Конфи | гурация серв | ера   |   |         |
| Список | СПОЛЬЗОВ | зателей | и групп    | ОБНОВЛЕНИЕ   |          |       |              |       |   |         |
| Пользо | ватели   | Добави  | ть 🕂       |              |          |       |              |       |   |         |
|        |          |         |            |              |          |       |              | Поиск | : |         |

Рис. 13. Ручное добавление Менеджера пренадлежащего к ГСВ в закладке Пользователи.

На последней позиции списка появится поле для введения данных пользователя:

| 12   | Править       | Править       | <ul> <li>Агент</li> <li>Менеджер</li> </ul> | НЕ ВЫБРАН 👻 | НЕ ВЫБРАН 👻 | • |
|------|---------------|---------------|---------------------------------------------|-------------|-------------|---|
| Запи | сис 1 до 12 и | 19 12 записей |                                             |             |             |   |
|      |               |               |                                             | ЗАПИСАТЬ    |             |   |
|      |               |               |                                             |             |             |   |

Рис. 14. Правка данных Менеджера в закладке Пользователи.

После введения всех настроек необходимо в данной части окна записать настройки.

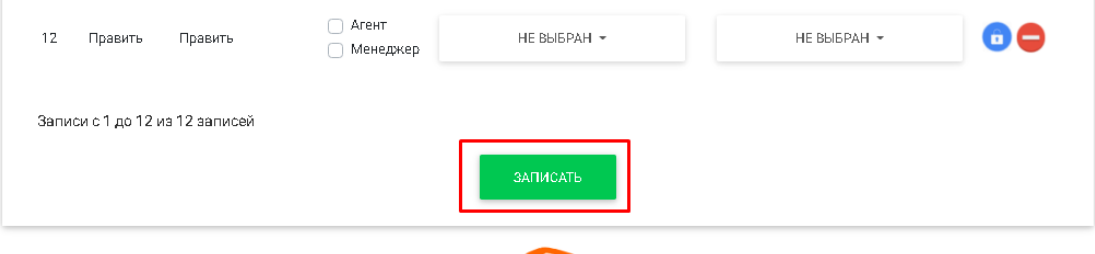

Рис. 15. Записание данных введенных в закладке Пользователи.

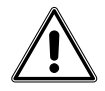

Стандартные пароли пользователей такие же как логины. Необходимо проинформировать пользователей о необходимости изменения пароля после первого входа. Пароль можно изменить в меню Опции.

### 2.2.7. Рестарт пароля и удаление пользователей

В *Панели администратора* можно сбросить пароль на значение по умолчанию для пользователя (логин=пароль). Чтобы сбросить пароль к значению по умолчанию найдите пользователя, затем щелкните левой кнопкой мыши синий значок с символом замка

Для удаления пользователя необходимо найти его и левой кнопкой мыши нажать иконку

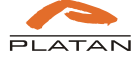

## 2.2.8. Статус пользователей

В окне Статусы пользователей определено два статусы входа в ГСВ:

- Включен
- Выключен

Дополнительно администратор может определить три состояния, пример, информация о причинах данного статуса выхода и тд.:

- Перерыв
- Встреча
- Отпуск

| Наст | гройки с | атусов пользова | телей    |    |  |  |  |
|------|----------|-----------------|----------|----|--|--|--|
| # #  | Активный | Описание        | Действие |    |  |  |  |
| 1    |          | Подключенный    | Вход     | \$ |  |  |  |
| 2    |          | Отключенный     | Выход    | \$ |  |  |  |
| 3    | 2        | Перерыв         | Выход    | \$ |  |  |  |
| 4    | 2        | Встреча         | Выход    | \$ |  |  |  |
| 5    | 2        | Отпуск          | Выход    | ÷  |  |  |  |
|      |          |                 |          |    |  |  |  |

Рис. 16. Определение статусов пользователей и сопутствующие действия в закладке Статусы пользователей.

Агенты могут соответственно для конкретных групп установить определенные статусы которые реализуют вход либо выход с ГСВ.

### 2.2.9. Контакты

В меню *Контакты* необходимо выбрать базу данных с которой будут приписываться контакты к номерам CLIP в статистиках звонков для Агентов и Менеджеров.

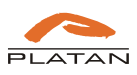

| атус      | Пользователи      | Статусы пользователей   | Контакты       | Конфигурация сервер | à            |           |
|-----------|-------------------|-------------------------|----------------|---------------------|--------------|-----------|
| Зыбор т   | елефонной кни     | <b>ГИ</b> Сервер АТС \$ | ЗАГРУЗКА       |                     |              |           |
| Іодсмотр  |                   |                         |                |                     |              |           |
| Показат   | ъ 10 💠 записей    |                         |                |                     | Поиск:       |           |
| t         | Номер             |                         | Описание       |                     |              |           |
|           | 615550300         |                         | Firma ABC      |                     |              |           |
| <u>!</u>  | 615550301         |                         | Spóldzielnia D | EF                  |              |           |
| 3         | 615550302         |                         | Przychodnia G  | HJ                  |              |           |
| ļ         | 615550303         |                         | Samorząd KLM   | И                   |              |           |
| аписи с 1 | до 4 из 4 записей |                         |                |                     | Предыдущая 🚺 | Следующая |

Рис. 17. Выбор телефонной крижки в закладке Контакты.

### 2.2.10. Опции

В меню Опции доступны следующие элементы:

- Выйти выключение с Панели администратора.
- Изменить пароль изменение пароля к Панели администратора.
- Диагностика логи с работы сервера Platan Call Monitor, о которые может попросить сервисный центр фирмы Platan в случаи информирования о некорректной работе програмного обеспечения. При составлении отчетов необходимо будет указать номер драйвера сервера ATC Proxima/Libra, к которому подключается программное обеспечение Platan Call Monitor.
- Загрузка лицензий загрузка файла с лицензией программного обеспечения

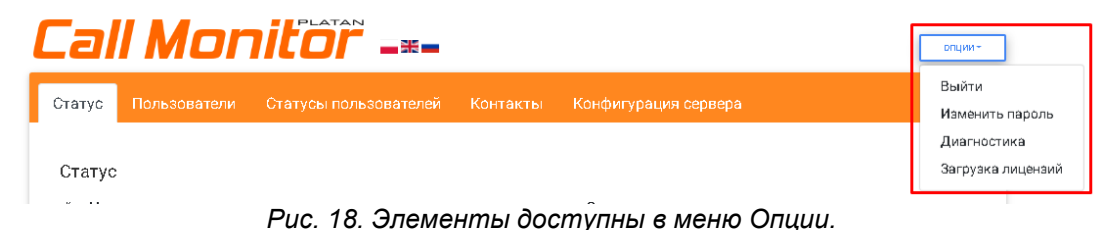

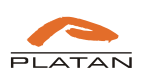